# **Reparto de Pedidos Actualización.**

-Instructivo

A partir de versión 20.1.3.4

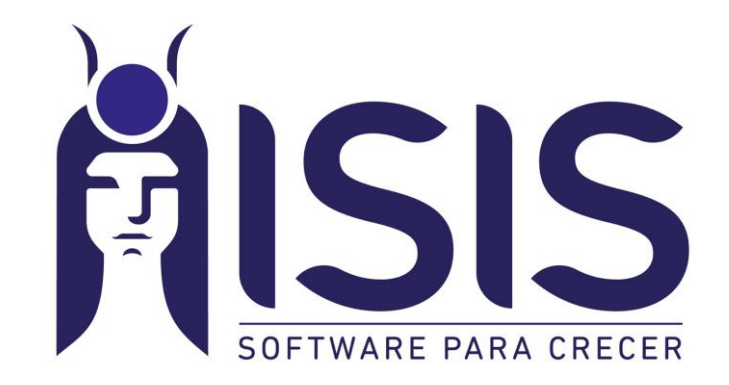

1

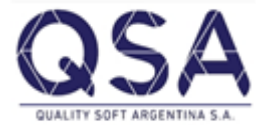

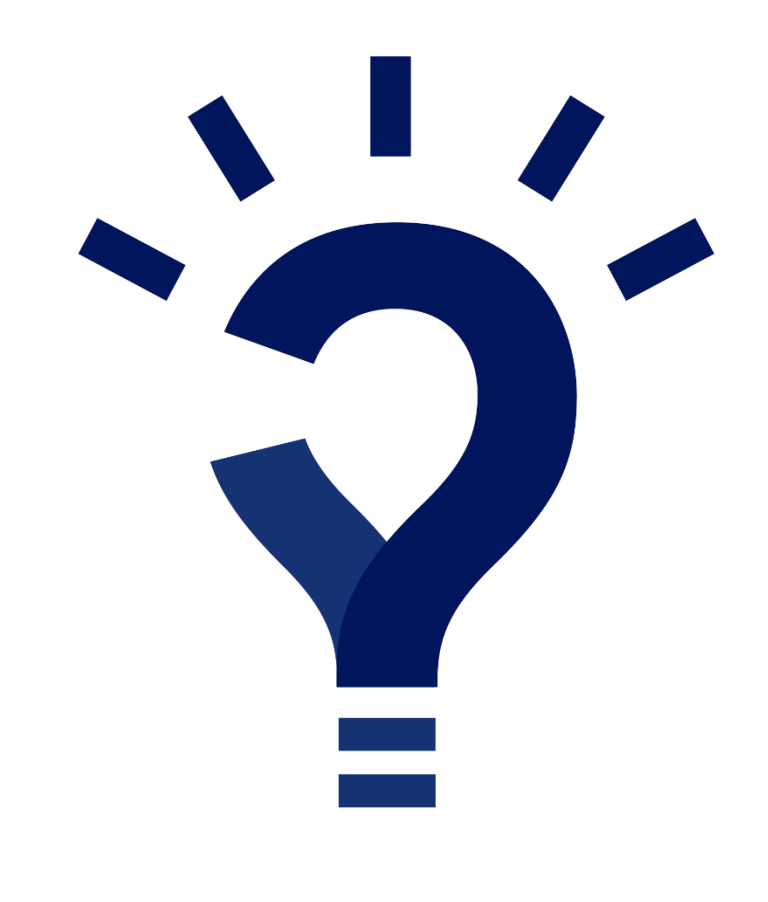

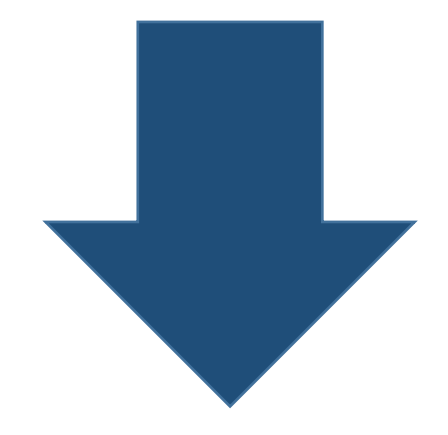

Mira la actualización de repartos que no es complicada ;)

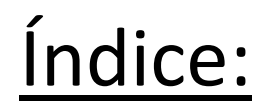

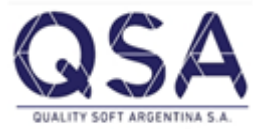

| • | Introducción                                         | 4     |  |
|---|------------------------------------------------------|-------|--|
| • | Configuración                                        | 5     |  |
| • | Ingreso de pedidos.                                  | 6     |  |
| • | Ingreso de reparto división 1                        | 7ª9   |  |
| • | Ingreso de reparto división 2                        | 10ª12 |  |
| • | Ingreso de reparto con pedidos de diferente división | 13ª16 |  |

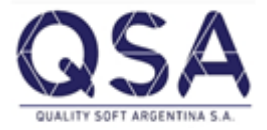

# Introducción:

 El motivo de este instructivo es que "a partir de la versión 20.1.3.4" el sistema va a permitir que los usuarios ingresen dos o mas repartos de pedidos derivados de un mismo pedido, los cuales pueden ser de distintas divisiones.

Hasta las versiones anteriores, el limitante que se tenia es que un reparto se podía generar solamente en la división en la cual estaba generado el pedido. A partir de la misma yo podría tener un pedido generado en división 1, luego asociarle un reparto por el 50% del mismo en división 1 y posteriormente generarle un segundo reparto al mismo pedido por el restante pero en división 2.

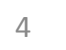

# **Configuración:**

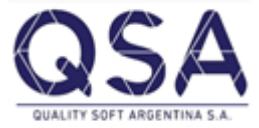

Para poder utilizar todo lo que se dirá a continuación, la única configuración que tendría que tenerse en cuenta es:

Dentro de Configuración>Ventas>Remito/Factura; controlar que el siguiente parámetro este en "SI"

| 0 | Κ                                                              | Configu      | ración de Remito/Factura                   |
|---|----------------------------------------------------------------|--------------|--------------------------------------------|
|   | Al ingresar Remitos y Facturas                                 |              |                                            |
|   | Artículos con Trazabilidad 🛛 🔽 Selecciona Despacho de Importac | ión 🔽 Selecc | siona Partida / Lote 🛛 🔽 Selecciona Número |
|   | Cambia División de Pedidos                                     | 🔿 No 💿 🕃     | Usa clave p/cambiar Vendedor               |
|   | Cambia Descripciones de Artículos al traer pedidos             | 🖲 No 🔿 Si    | Controla Fecha Vto. de Trazabilidad        |
|   | Remite o Factura Cpbtes. con distintos C/Costo                 | 🔿 No 📀 Si    | Opciones para emitir facturas de venta     |
|   | Opciones para emitir remitos de venta 🛛 🔽 Manual 🔽 desc        | de un Pedido | Al cargar Integrantes de Grupo             |
|   | Ingresa artículos no incluidos en pedido o remito              | 🔿 No 📀 Si    | Al levantar Pedidos ingresar más Canti     |
|   | Control de ítems por hoja de Factura y Remito 🛛 💽 Automátic    | o 🔿 Manual   | Opciones p/emitir Remito de Cta.y Ord      |
|   | Cantidad de ítems por Factura 0 Cantidad de ítems por          | Remito 0     |                                            |

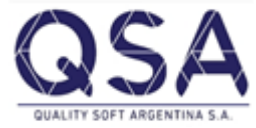

## **Ingreso de Pedido**: Ventas>Presupuesto/pedido>ingresar pedido.

|   | Pedidos                          |              |               |              |                            |             |       |        |           |        |                |              |          |        |         |       |         | • <b>×</b> |
|---|----------------------------------|--------------|---------------|--------------|----------------------------|-------------|-------|--------|-----------|--------|----------------|--------------|----------|--------|---------|-------|---------|------------|
| 恒 | 15 21 XI 5                       | 985          | 2             |              |                            |             |       |        |           |        |                |              |          |        |         |       |         |            |
|   | • Nuevo 🔿 Moo                    | dificar C I  | Duplicar      | División     | 1 Divisio                  | on Uno      |       | Cpbte  | .de Pedid | 0      | Pedido de Clt  | e.           | Núm      | nero   |         |       | 0 0     | 0.         |
|   | 🖲 Transitorio 🛛 🕻                | Permanente   | Mese          | s Fecha      | 18/09/2020                 | Cliente     |       | 001    |           | C      | Cliente Prueba |              |          |        |         |       |         | 1          |
| 0 | Centro de Costo 1 Administración |              |               |              | Presupuesto                |             |       |        |           | Vdor.  |                | 1            | Vdor.l   | Jnico  |         |       |         |            |
| C | Cond. de Pago 1 Contado          |              |               | Lista Precio | Lista Precio 1 Lista Unica |             |       |        |           | Moneda | a [            | Pesos        |          |        | Cotiz.  |       |         |            |
| C | Cbia.Domicilio                   |              |               |              |                            | Lug.Entrega | а     |        |           |        |                |              |          | den C  | ompra   |       |         |            |
|   | Contacto                         |              |               |              |                            |             |       | Trans  | portista  | 0002   |                | Transportist | a 2      |        |         |       |         |            |
| L | lsa fechas de Inic               | cio / Fin de | vigencia      | 💿 No         | 🔘 Si                       | Fechas de l | nicio | / Fin  | DD/MM/    | 11111  | ✓ DD/MM/Y      | YYY 🔽        | Días     | Entre  | ga      | 0     | 18/09/2 | 2020 💌     |
|   | Código Interno                   | D            | escripció)    | n            |                            |             | Can   | tidad  | Bonific.  | Med.   | Pr.Lista       | % Dto.       | Importe  | Días   | Entre   | ega   |         |            |
| ▶ | 0001                             | A            | articulo de m | nuestra      |                            |             | 1000  | 0.0000 | 0.0000    | Unidad | 10.0000        | 0.00         | 10000.00 | 0      | 18/09/2 | 020 - |         |            |
| * |                                  |              |               |              |                            |             |       |        |           |        |                |              |          |        |         |       |         |            |
|   |                                  |              |               |              |                            |             |       |        |           |        |                |              |          |        |         |       |         |            |
|   |                                  |              |               |              |                            |             |       |        |           |        |                |              |          |        |         |       |         |            |
|   |                                  |              |               |              |                            |             |       |        |           |        |                |              |          |        |         |       |         |            |
|   |                                  |              |               |              |                            |             |       |        |           |        |                |              |          |        |         |       |         |            |
|   |                                  |              |               |              |                            |             |       |        |           |        |                |              |          |        |         |       |         |            |
|   |                                  |              |               |              |                            |             |       |        |           |        |                |              |          |        |         |       |         |            |
|   | Cargar Especificad               | ciones       |               |              |                            |             |       |        | Subt      | otal   |                | 1            | 0000.00  | R.N.I. |         |       |         | 0.00       |
|   | Cargar Especificad               | ciones       |               |              |                            |             |       |        | Subt      | otal   |                | 1            | 0000.00  | R.N.I. |         |       |         | 0.00       |

El ingreso de pedido no se ve afectado. Se ingresa normalmente en la división que se desea, con los artículos necesarios y el transportista que corresponda.

## **Ingreso de reparto 1:**

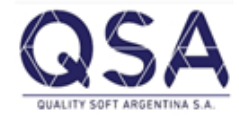

Una vez que se tiene el pedido cargado, tenemos que ir a Ventas>Logística/Distribución> Ingreso de Repartos de pedido. Siguiendo el ejemplo de la introducción se tendrá que cargar un primer reparto en la división 1

| 💊 Repartos de Pedido  | s                             |            |         |           |          |        |           |        |           |         |                         |                  |         |                |               |                           |
|-----------------------|-------------------------------|------------|---------|-----------|----------|--------|-----------|--------|-----------|---------|-------------------------|------------------|---------|----------------|---------------|---------------------------|
| 值 년 👌 🖓 😽             | Q                             | <u>r r</u> |         |           |          |        |           |        |           |         |                         |                  |         |                |               |                           |
| Nuevo C Modific-      | ar                            | División   |         | 1         | Division | Uno    |           | C      | Comprob   | ante    | Reparto                 | de Cite.         | Nro.    |                | 0 🔍 🔗         | ]                         |
| Fecha 18/09/2020      | cha 18/09/2020 ▼ Depósito 1 D |            | Deposit | o central |          | T      | [ranspor  | tista  | 0002      | Trans   | portis <mark>a</mark> 2 |                  |         | Buscar Pedidos |               |                           |
| Peso Transporte       | 5                             | 0000.0000  | Kilos   |           |          | 0.0000 |           | V      | olumen/   | Transp  | oorte                   | 0.0000           |         | 0.0            | 000           | <b>% a Repartir</b> 50.00 |
| Peso Acumulado        |                               | 1000.0000  | Kilos   |           |          | 0.0000 |           | V      | olumen/   | Acumu   | Ilado                   | 0.0000           |         | 0.0            | 000           | Selección                 |
| Peso Reparto          |                               | 0.0000     | Kilos   |           |          | 0.0000 |           | V      | olumen/   | Repart  | to                      | 0.0000           |         | 0.0            | 000           | Manualmente               |
| Diferencia Peso       | 49                            | 99000.0000 | Kilos   |           |          | 0.0000 |           | D      | )iferenci | ia Volu | men                     | 0.0000           |         | 0.0            | 000           | ]                         |
| Permite apilar pallet | s                             | ⊙ No ⊂     | Si      | Ver       | Pallets  | Bul    | tos medid | a prin | cipal     |         | 0 Bu                    | iltos medida sec | undaria | 0              |               |                           |
| Fecha D               | esci                          | ripción    |         |           |          | Nrc    | o.Pedido  | Códig  | jo        | Desc    | cripción                | 1                |         | Luga           | ar de Entrega |                           |
|                       |                               |            |         |           |          |        |           |        |           |         |                         |                  |         |                |               |                           |

Seleccionar división en la cual se va a generar el reparto, comprobante de reparto, de que deposito sale la mercadería y el transportista que se utilizo en el pedido. Una vez completado eso, indicar que porcentaje del pedido va a salir por este reparto que se esta generando en división 1.

Apretamos en manualmente y buscamos cual es el pedido a cargar en pantalla.

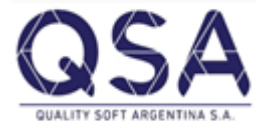

| Pedidos Detalle Valorizado De | talle No Valorizado Cantidades x Int.Grupo Cantida | des Entregadas Revisiones       |                             |                            |
|-------------------------------|----------------------------------------------------|---------------------------------|-----------------------------|----------------------------|
| División 1 Division U         | Ino Desde / Hasta 🗆 18/09/2020                     | ) ▼ 18/09/2020 ▼ <b>Cpbte</b> . | Vdor.                       |                            |
| Cliente                       |                                                    | C/Cto.                          | Estado 🤅                    | Todos 📀 Pendientes Mostrar |
| Manten. Ecom. Pend            | . Transit. Perman. Sucur. Fecha Compre             | obante Número Rev.              | Presupuesto Cód.Cliente Ra  | zón Social                 |
|                               | ✓         0         18/09/2020         Pedido d    | e Cite. 10000005 0              | 0 001 Clie                  | ente Prueba                |
| •                             |                                                    |                                 |                             | Þ                          |
|                               | Ver Braumunte - Deinerinie - E                     | uin DDE en E Meil Develuer      | Calanaián Calanainan Tada   |                            |
|                               |                                                    | INIAI FUE DOLE-MAIL             | Seleccion Seleccionar I odd | 22                         |

Como resultado de esta selección y devolución del mismo obtenemos

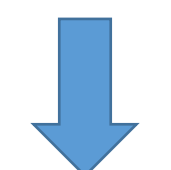

| Image: State State State State         Image: Nuevo Modificar       División       1       División       1       Deposito       Image: Nuevo Modificar       Nro.       Image: Nuevo Modificar       Image: Nuevo Modificar       Nro.       Image: Nuevo Modificar       Image: Nuevo Modificar       Nro.       Image: Nuevo Modificar       Image: Nuevo Modificar <t< th=""><th>- • • <del>×</del></th><th></th><th></th><th></th><th></th><th></th><th></th><th></th><th></th><th></th><th></th><th></th><th>idos</th><th>Repartos de Pedio</th></t<>                                                                                                    | - • • <del>×</del>             |                                              |                               |                         |                   |                        |            |                                |                         |                |       |                                      | idos                     | Repartos de Pedio                                                                                             |
|----------------------------------------------------------------------------------------------------|--------------------------------|----------------------------------------------|-------------------------------|-------------------------|-------------------|------------------------|------------|--------------------------------|-------------------------|----------------|-------|--------------------------------------|--------------------------|----------------------------------------------------------------------------------------------------|
| Image: Construction of the second of the second of the |                                |                                              |                               |                         |                   |                        |            |                                |                         |                |       | <u>r r</u>                           | 6 Q                      | JE QJ XJ €                                                                                                    |
| Fecha       18/09/2020       ▼       Depósito       1       Deposito central       Transportista       0002       Transportista 2       Bucc         Peso Transporte       500000.0000       Kilos       0.0000       Volumen Transporte       0.0000       0.0000       0.0000       0.0000       0.0000       0.0000       0.0000       0.0000       0.0000       0.0000       0.0000       0.0000       0.0000       0.0000       0.0000       0.0000       0.0000       0.0000       0.0000       0.0000       0.0000       0.0000       0.0000       0.0000       0.0000       0.0000       0.0000       0.0000       0.0000       0.0000       0.0000       0.0000       0.0000       0.0000       0.0000       0.0000       0.0000       0.0000       0.0000       0.0000       0.0000       0.0000       0.0000       0.0000       0.0000       0.0000       0.0000       0.0000       0.0000       0.0000       0.0000       0.0000       0.0000       0.0000       0.0000       0.0000       0.0000       0.0000       0.0000       0.0000       0.0000       0.0000       0.0000       0.0000       0.0000       0.0000       0.0000       0.0000       0.0000       0.0000       0.0000       0.0000       0.0000       0.0000                                                                                                    |                                | 0 🔍 🔗                                        | 0                             | Nro.                    | Nro.              | de Cite.               | Reparto    | omprobante                     | C                       | rision Uno     | 1 D   | División                             | dificar                  | 🕅 Nuevo 🔘 Modi                                                                                                |
| Peso Transporte       50000.0000       Kias       0.0000       Volumen Transporte       0.0000       0.0000       0.0000       0.0000       0.0000       0.0000       0.0000       0.0000       0.0000       0.0000       0.0000       0.0000       0.0000       0.0000       0.0000       0.0000       0.0000       0.0000       0.0000       0.0000       0.0000       0.0000       0.0000       0.0000       0.0000       0.0000       0.0000       0.0000       0.0000       0.0000       0.0000       0.0000       0.0000       0.0000       0.0000       0.0000       0.0000       0.0000       0.0000       0.0000       0.0000       0.0000       0.0000       0.0000       0.0000       0.0000       0.0000       0.0000       0.0000       0.0000       0.0000       0.0000       0.0000       0.0000       0.0000       0.0000       0.0000       0.0000       0.0000       0.0000       0.0000       0.0000       0.0000       0.0000       0.0000       0.0000       0.0000       0.0000       0.0000       0.0000       0.0000       0.0000       0.0000       0.0000       0.0000       0.0000       0.0000       0.0000       0.0000       0.0000       0.0000       0.0000       0.0000       0.0000       0.0000       0.0000                                                                                                    | r Pedidos                      | Buscar                                       |                               | ista 2                  | ransportista 2    | ٦T                     | 0002       | ransportista                   | Т                       | posito central | 1 D   | Depósito                             | 20 🔻                     | echa 18/09/202                                                                                                |
| Peso Acumulado       1000.0000       Kilos       0.0000       Volumen Acumulado       0.0000       0.0000         Peso Reparto       5000.0000       Kilos       0.0000       Volumen Reparto       0.0000       0.0000       0.0000         Diferencia Peso       494000.0000       Kilos       0.0000       Diferencia Volumen       0.0000       0.0000       0.0000         Permite apilar pallets       • No C Si       Ver Pallets       Bultos medida principal       0       Bultos medida secundaria       0         Fecha       Descripción       Nro.Pedido       Código       Descripción       Lugar de Entrega         V       18/09/2020       Pedido de Cte.       100000005       001       Cliente Prueba          Seleccionar Todos       Marcar       Descripción       Cant.Pecipal       Bonif.Pecipal       Bultos       Peso       Volumen       Med.       Comprobante       Nro.Pedid         V       0001       Articulo de muestra       500.0000       0.0000       0       5000.0000       0.0000       Pedido de Cte.       10000000                                                                                                    | Repartir 50.00                 | 0 % a R                                      | 0.0000                        |                         | 000               | 0.00                   | nsporte    | olumen Tran                    | v                       | 0.0000         | os    | 00000.0000 Kilo                      | 50                       | eso Transporte                                                                                                |
| Peso Reparto       5000.0000       Kilos       0.0000       Volumen Reparto       0.0000       0.0000         Diferencia Peso       494000.0000       Kilos       0.0000       Diferencia Volumen       0.0000       0.0000         Permite apilar pallets       No       Si       Ver Pallets       Bultos medida principal       0       Bultos medida secundaria       0         Fecha       Descripción       Lugar de Entrega         I 8/09/2020       Pedido de Cite.       10000005       001       Cliente Prueba         Seleccionar Todos       Marcar       Descripción       Cant.Pcipal       Bultos       Peso       Volumen       Med.       Comprobante       Nro.Pedido de Cite.         Volunte       Descripción       Cant.Pcipal       Bonif.Pcipal       Bultos       Peso       Volumen       Med.       Comprobante       Nro.Pedido         Volunte       Articulo de muestra       500.0000       0.0000       0       5000.0000       0       5000.0000       0       0.0000       0.0000       0       0.0000                                                                                                    | Selección                      |                                              | 0.0000                        |                         | 000               | 0.00                   | mulado     | olumen Acur                    | V                       | 0.0000         | os    | 1000.0000 Kilo                       |                          | eso Acumulado                                                                                                 |
| Diferencia Peso       494000.0000       Kilos       0.0000       Diferencia Volumen       0.0000       0.0000         Permite apilar pallets       I No       Si       Ver Pallets       Bultos medida principal       0       Bultos medida secundaria       0         Fecha       Descripción       Iugar de Entrega         I 8/09/2020       Pedido de Cite.       100000005       001       Cliente Prueba         Seleccionar Todos       Marcar       Desmarcar         Seleccionar Todos       Marcar       Desmarcar         Código Interno       Descripción       Cant.Pcipal       Bonif.Pcipal       Bultos       Peso       Volumen       Med.       Comprobante       Nro.Pedido         V 0001       Articulo de muestra       500.0000       0.0000       0       5000.0000       0.0000       0.0000       0.0000       0.0000       0.0000       0.0000       0.0000       0.0000       0.0000       0.0000       0.0000       0.0000       0.0000       0.0000       0.0000       0.0000       0.0000       0.0000       0.0000       0.0000       0.0000       0.0000       0.0000       0.0000       0.0000       0.0000       0.0000       0.0000       0.0000       0.0000       0.00000       0.0000       0.0000                                                                                                    | Manualmente                    | о <u>м</u>                                   | 0.0000                        |                         | 000               | 0.00                   | arto       | olumen Repa                    | V                       | 0.0000         | os    | 5000.0000 Kilo                       |                          | eso Reparto                                                                                                   |
| Permite apilar pallets       No       Si       Ver Pallets       Bultos medida principal       0       Bultos medida secundaria       0         Fecha       Descripción       Iugar de Entrega         Id/09/2020       Pedido de Cite.       10000005       001       Cliente Prueba         Id/09/2020       Pedido de Cite.       10000005       001       Cliente Prueba         Seleccionar Todos                                                                                                    |                                | 0                                            | 0.0000                        |                         | 000               | 0.00                   | lumen      | iferencia Vo                   | D                       | 0.0000         | os    | 94000.0000 Kilo                      | 49                       | iferencia Peso                                                                                                |
| Fecha       Descripción       Lugar de Entrega         ✓       18/09/2020       Pedido de Cite.       100000005       001       Cliente Prueba         ✓       18/09/2020       Pedido de Cite.       100000005       001       Cliente Prueba         Seleccionar Todos                                                                                                    |                                |                                              | 0                             | laria                   | secundaria        | ltos medida            | 0 Bu       | cipal                          | os medida prin          | lets Bult      | Ver P | 🖲 No ု C Si                          | llets                    | ermite apilar pal                                                                                             |
| I8/09/2020       Pedido de Cite.       100000005       001       Cliente Prueba         Seleccionar Todos       Image: Código Interno Descripción       Cant.Pcipal Bonif.Pcipal Bultos       Peso       Volumen       Med.       Comprobante       Nro.Pedido         V       0001       Articulo de muestra       500.0000       0.0000       0       5000.0000       0.0000       Unidad       Pedido de Cite.       10000000                                                                                                    |                                | de Entrega                                   | Lugar de Ei                   |                         |                   | 1                      | scripciór  | o De                           | Pedido Códig            | Nro            |       | ripción                              | a Desci                  | Fecha                                                                                                    |
| Seleccionar Todos<br>Marcar Desmarcar<br>Código Interno Descripción Cant.Pcipal Bonif.Pcipal Bultos Peso Volumen Med. Comprobante Nro.Pedic<br>VOLUMENTO ODESCRIPCIÓN SOU ODO 0 5000.0000 0.0000 Unidad - Pedido de Cite. 1000000                                                                                                    |                                |                                              |                               |                         |                   |                        |            |                                |                         |                |       |                                      |                          |                                                                                                    |
| Marcar       Desmarcar         Código Interno       Descripción       Cant.Pcipal       Bonif.Pcipal       Bultos       Peso       Volumen       Med.       Comprobante       Nro.Pedic         ▶       0001       Articulo de muestra       500.0000       0.0000       0       5000.0000       Unidad       -       Pedido de Cite.       10000000                                                                                                    |                                |                                              |                               |                         |                   | a                      | ente Prueb | Clie                           | 0000005 001             | 10             |       | de Cite.                             | 0 Pedido                 | 18/09/2020                                                                                                    |
| Código Interno       Descripción       Cant.Pcipal       Bonif.Pcipal       Bultos       Peso       Volumen       Med.       Comprobante       Nro.Pedic         V       0001       Articulo de muestra       500.0000       0.0000       0       5000.0000       0.0000       Unidad       -       Pedido de Cite.       1000000                                                                                                    | Þ                              |                                              |                               |                         |                   | 8                      | ente Prueb | Clie                           | 0000005 001             | 10             |       | ) de Cite.                           | 0 Pedido                 | 18/09/2020                                                                                                    |
| Image: Control of the state         S00.0000         0.0000         0         S00.0000         Unidad         -         Pedido de Cite.         1000000                                                                                                    | ŀ                              |                                              |                               |                         |                   | a                      | ente Prueb | Clie                           | 0000005 001             | 10             |       | o de Cite.<br>ar                     | 0 Pedido                 | ieleccionar Todos<br>Marcar                                                                                   |
|                                                                                                    | • Fec.Entrega                  | probante Nro.Pedido                          | d. Comprol                    | men Med.                | Volumen           | Peso                   | ente Prueb | Clie<br>Bonif.Pcipal           | Cant.Pcipal             | 10             |       | an escripción                        | esmarca<br>erno De       | V 18/09/2020<br>eleccionar Todos<br>Marcar De<br>Código Inter                                                 |
|                                                                                                    | • Fec.Entrega<br>5 18/09/2020  | iprobante Nro.Pedido<br>lo de Cite. 10000005 | d. Comproi<br>lad - Pedido de | men Med.<br>0000 Unidad | Volumen<br>0.0000 | a Peso 5000.0000       | I Bultos   | Clie<br>Bonif.Pcipal           | 0000005 001             | 10             | a     | ar<br>escripción<br>ticulo de muestr | esmarca<br>erno De<br>Ar | ✓     18/09/2020       ieleccionar Todos –     Marcar       Marcar     De       Código Inter       ✓     0001 |
|                                                                                                    | o Fec.Entrega<br>15 18/09/2020 | iprobante Nro.Pedido<br>lo de Cite. 10000005 | d. Comproi<br>Jad - Pedido de | men Med.<br>0000 Unidad | Volumen<br>0.0000 | a<br>Peso<br>5000.0000 | I Bultos   | Clie<br>Bonif.Pcipal<br>0.0000 | Cant.Pcipal<br>500.0000 | 10             | a     | ar<br>escripción<br>ticulo de muestr | esmarca<br>erno De<br>Ar | V 18/09/2020<br>eleccionar Todos<br>Marcar De<br>Código Inter<br>V 0001                                       |

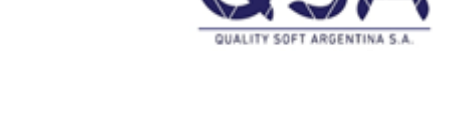

Lo único que restaría es grabar este primer reparto y luego remitirlo/facturarlo por la misma división en la cual se genero.

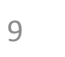

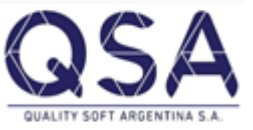

# Ingreso de Reparto 2:

En este segundo reparto que se va a generar en división dos tenemos que completar: La división que va a ser la dos, el comprobante, el transportista, el deposito del cual sale la mercadería y nuevamente completar que el porcentaje a repartir es el 50%.

| 闷 Repartos de Pedido  | s    |            |       |     |          |         |             |            |           |           |              |       |           |         |           | E   | - 0 ×         |
|-----------------------|------|------------|-------|-----|----------|---------|-------------|------------|-----------|-----------|--------------|-------|-----------|---------|-----------|-----|---------------|
| 1≣ 4≣ 124 ≩4 5        | Q    | <u>r r</u> |       |     |          |         |             |            |           |           |              |       |           |         |           |     |               |
| 💽 Nuevo 🔿 Modific     | ar   | División   |       | 2   | Division | n dos   |             | Comp       | orobante  | Reparto   | de Clte.     |       | Nro.      | _       | 0 🔍 🔗     |     |               |
| Fecha 18/09/2020      | •    | Depósito   |       | 1   | Deposit  | o centa | al          | Trans      | sportista | 0002      | Т            | ransp | ortista 2 |         |           |     | ar Pedidos    |
| Peso Transporte       | 5    | 0000.0000  | Kilos |     |          | 0.000   | 00          | Volun      | nen Tran: | sporte    | 0.00         | 000   |           | 0.0000  |           | % a | Repartir 50.0 |
| Peso Acumulado        |      | 1000.0000  | Kilos |     |          | 0.000   | 00          | Volun      | nen Acun  | ulado     | 0.00         | 000   |           | 0.0000  |           | ) C | Selección     |
| Peso Reparto          |      | 0.0000     | Kilos |     |          | 0.000   | 00          | Volun      | nen Repa  | rto       | 0.00         | 000   |           | 0.0000  |           | ] [ | Manualmente   |
| Diferencia Peso       | - 49 | 99000.0000 | Kilos |     |          | 0.000   | 00          | Difere     | encia Vol | umen      | 0.00         | 000   |           | 0.0000  |           |     |               |
| Permite apilar pallel | s    | ⊙ No ⊂     | Si    | Ver | Pallets  | Bu      | ultos medid | a principa | ı         | 0 Bu      | iltos medida | sec   | undaria   | 0       |           |     |               |
| Fecha D               | esc) | ripción    |       |     |          | Ν       | ro.Pedido   | Código     | Des       | scripciór | ı            |       |           | Lugar d | e Entrega |     |               |
|                       |      |            |       |     |          |         |             |            |           |           |              |       |           |         |           |     |               |
|                       |      |            |       |     |          |         |             |            |           |           |              |       |           |         |           |     |               |
|                       |      |            |       |     |          |         |             |            |           |           |              |       |           |         |           |     |               |
|                       |      |            |       |     |          |         |             |            |           |           |              |       |           |         |           |     |               |

Selecciono la opción "manualmente" y es acá donde entra en juego el cambio de división.

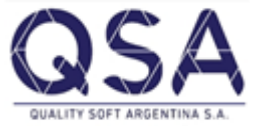

 Por defecto en la pantalla va aparecer con la división 2 ya que es como se esta cargando el reparto; con lo cual lo hay que hacer ahora es cambiar la división a 1 y ahí va aparecer el pedido a repartir.

#### Pantalla como aparece por defecto

Pantalla como aparece cuando le cambio a la división en la cual se genero el pedido.

| 🚱 Consultar Pedidos                                                                                      | Search Consultar Pedidos                                                                                 |
|----------------------------------------------------------------------------------------------------|----------------------------------------------------------------------------------------------------|
| 信 년 일 월 5 ♀ ♀ ♀ ◎ ▼ 極 ▼ 6 ▼                                                                              | 1 [                                                                                                    |
| Pedidos Detalle Valorizado Detalle No Valorizado Cantidades x Int.Grupo Cantidades Entregadas Revisiones | Pedidos Detalle Valorizado Detalle No Valorizado Cantidades x Int.Grupo Cantidades Entregadas Revisiones |
| División Desde / Hasta 18/09/2020 - 18/09/2020 - Cpbt                                                    | División 1 Division Uno Desde / Hasta 18/09/2020 - 18/09/2020 - Cpbte.                                   |
| Cliente C/Cto.                                                                                           | Cliente C/Cto.                                                                                           |
| Manten. Ecom. Pend. Transit. Perman. Sucur. Fecha Comprobante Númer                                      | Marten Fran Dand Tanait Daman Curve Franks Companyanter Mémory D                                         |
|                                                                                                    | Manten, Ecom, Pend, Transit, Perman, Sucur, Fecha Comprobante Numero R                                   |
|                                                                                                    | ▶ 0 18/09/2020 Pedido de Cite. 100000005                                                                 |
|                                                                                                    |                                                                                                    |

Seleccionamos el pedido, apretar botón devolver selección y ya podríamos terminar con la carga del segundo reparto.

#### QSA QUALITY SOFT ARGENTINA S.A.

## Grabar el reparto para luego poder remitirlo/facturarlo en la división 2.

| 💿 Nuevo 🔘 Modifi                                                                                               | par División                                  | 2    | Division dos   |                             | Comprobant                              | Reparto         | de Clte.          | Nro.                          |                     | 0 🔍                          | Se la la la la la la la la la la la la la |             |
|----------------------------------------------------------------------------------------------------|-----------------------------------------------|------|----------------|-----------------------------|-----------------------------------------|-----------------|-------------------|-------------------------------|---------------------|------------------------------|-------------------------------------------|-------------|
| Fecha 18/09/2020                                                                                               | ▼ Depósito                                    | 1    | Deposito cent  | al                          | Transportist                            | 0002            | Tra               | ansportista 2                 |                     |                              | Buscar F                                  | edidos-     |
| Peso Transporte                                                                                                | 500000.0000 Ki                                | ilos | 0.00           | 00                          | Volumen Tra                             | nsporte         | 0.000             | 00                            | 0.0                 | 0000                         | % a Re                                    | epartir     |
| Peso Acumulado                                                                                                 | 1000.0000 Ki                                  | ilos | 0.00           | 00                          | Volumen Act                             | mulado          | 0.000             | 00                            | 0.0                 | 0000                         | s                                         | elección    |
| Peso Reparto                                                                                                   | 5000.0000 Ki                                  | ilos | 0.00           | 00                          | Volumen Re                              | arto            | 0.000             | 00                            | 0.0                 | 0000                         | Ma                                        | anualment   |
| Diferencia Peso                                                                                                | 494000.0000 Ki                                | ilos | 0.00           | 00                          | Diferencia V                            | olumen          | 0.000             | 00                            | 0.0                 | 0000                         |                                           |             |
| Permite apilar pallo                                                                                           | ets 💽 No 🔿 S                                  | i Ve | er Pallets 🛛 🖪 | ultos medida                | principal                               | 0 Bu            | ultos medida s    | ecundaria                     | 0                   |                              |                                           |             |
| Fecha                                                                                                    | Descripción                                   |      |                | Iro.Pedido C                | ódigo D                                 | escripció       | n                 |                               | Luga                | ar de Entrega                | 1                                         |             |
|                                                                                                    |                                               |      |                |                             |                                         |                 |                   |                               |                     |                              |                                           |             |
| 18/09/2020                                                                                                    | Pedido de Cite.                               |      |                | 10000005 0                  | 01 C                                    | ente Prueb      | 08                |                               |                     |                              |                                           |             |
| V 18/09/2020<br>Seleccionar Todos<br>Marcar Des                                                                | Pedido de Cite.<br>marcar                     |      |                | 10000005 0                  | 01 C                                    | ente Prueb      | 58                |                               |                     |                              |                                           |             |
| V 18/09/2020<br>Seleccionar Todos<br>Marcar Des                                                                | marcar                                        |      |                | 100000005   0               | cipal Bonif.Pcip                        | I Bultos        | Peso              | Volumen M                     | ed. C               | omprobante                   | Nro.Pedido                                | Fec.Ent     |
| <ul> <li>Ia/09/2020</li> <li>Seleccionar Todos</li> <li>Marcar</li> <li>Código Intern</li> <li>0001</li> </ul> | marcar<br>IO Descripción<br>Articulo de muest | tra  |                | 10000005 0<br>Cant.P<br>500 | 01 C<br>cipal Bonif.Pcip<br>.0000 0.000 | I Bultos<br>0 0 | Peso<br>5000.0000 | <b>Volumen M</b><br>0.0000 Ur | ed. Ci<br>idad - Pe | omprobante<br>edido de Cite. | Nro.Pedido<br>10000005                    | <b>Fec.</b> |

Ú

## Reparto con pedidos de ambas divisiones:

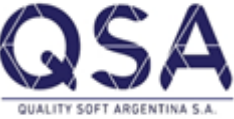

 También podrán generar un único reparto que salga por la división 1 o 2 con pedidos provenientes de ambas divisiones.

Ej:

| 🙀 Consultar Pedidos |           |          |           |           |           |     |                |                  |                |              |                |
|---------------------|-----------|----------|-----------|-----------|-----------|-----|----------------|------------------|----------------|--------------|----------------|
| 督題                  | ≙↓ ∡↓     | 5 6      | 22        | R 6       | 🕽 🔻 📾 י   | • 1 | <b>G</b> -     |                  |                |              |                |
| Pedidos             | Detalle V | /aloriza | do Deta   | alle No V | alorizado | Са  | intidades x In | it.Grupo Cantida | ades Entregada | s Revisiones |                |
| Divisió             | n 1       | Di       | vision Ur | 10        |           | De  | sde / Hast     | a 🔽 18/09/20     | 20 🔻 18/09/    | 2020 🔻 Cpb   | ite.           |
| Cliente             |           |          |           |           |           |     |                |                  | C/Ct           | 0.           |                |
| Envia               | ar E-Mail | Man      | Ecom.     | Pend.     | Transit.  | 1   | Fecha          | Comprobante      | Número         | Cód.Cliente  | Razón Social   |
|                     |           |          |           |           | •         |     | 18/09/2020     | Pedido de Clte.  | 100000005      | 001          | Cliente Prueba |

# Un primer pedido generado al cliente prueba en div 1

| 🙀 Consultar Pedidos                                                                                                    |         |  |  |  |  |  |  |  |  |  |  |  |
|----------------------------------------------------------------------------------------------------|---------|--|--|--|--|--|--|--|--|--|--|--|
| 1 년 년 월 월 � ♀ ♀ ♀ │ ᇦ ▾ 凾 ▾ ☜ ▾                                                                                                    |         |  |  |  |  |  |  |  |  |  |  |  |
| Pedidos Detalle Valorizado Detalle No Valorizado Cantidades x Int.Grupo Cantidades Entregadas Revisiones                                                                                                    |         |  |  |  |  |  |  |  |  |  |  |  |
| División 2 Division dos Desde / Hasta ▼ 18/09/2020 ▼ 18/09/2020 ▼ Cp                                                                                                    | ote.    |  |  |  |  |  |  |  |  |  |  |  |
| Cliente C/Cto.                                                                                                    |         |  |  |  |  |  |  |  |  |  |  |  |
| Enviar E-Mail Man Ecom. Pend. Transit. I Fecha Comprobant Número Cód.Cliente                                                                                                    | Razón S |  |  |  |  |  |  |  |  |  |  |  |
| Image: Second second second | QSA     |  |  |  |  |  |  |  |  |  |  |  |

Un segundo pedido generado al cliente QSA en div 2

Para generar el reparto de esos pedidos, se tiene que generar uno en la división que se desee.

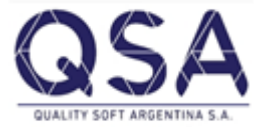

Ej: generar el reparto en la div 1, completar el comprobante, el deposito, el transportista y cuando

vamos a seleccionar manualmente el pedido nos va a traer automáticamente el que tenemos en div 1

| Ę | る Repartos de Pedido  | s           |            |                     |                |           |                   |           |            |        |                     |
|---|-----------------------|-------------|------------|---------------------|----------------|-----------|-------------------|-----------|------------|--------|---------------------|
|   | 值 년 👌 🖓 😽             | 999         |            |                     |                |           |                   |           |            |        |                     |
|   | 💽 Nuevo 🔿 Modific     | ar División | 1          | Division Uno        | Comprobante    | Reparto   | de Cite.          | Nro.      | 0          |        |                     |
|   | Fecha 18/09/2020      | Depósito    | 1          | Deposito central    | Transportista  | 0002      | Transp            | ortista 2 |            |        | Buscar Pedidos      |
|   | Peso Transporte       | 500000.0000 | Kilos      | 0.0000              | Volumen Trans  | sporte    | 0.0000            |           | 0.0000     |        | % a Repartir 100.00 |
|   | Peso Acumulado        | 1000.0000   | Kilos      | 0.0000              | Volumen Acum   | ulado     | 0.0000            |           | 0.0000     |        | Selección           |
|   | Peso Reparto          | 0.0000      | Kilos      | 0.0000              | Volumen Repa   | rto       | 0.0000            |           | 0.0000     |        | Manualmente         |
|   | Diferencia Peso       | 499000.0000 | Kilos      | 0.0000              | Diferencia Vol | umen      | 0.0000            |           | 0.0000     |        |                     |
|   | Permite apilar pallet | ts 💽 No 🤇   | ) Si 🔤 Ver | Pallets Builtos med | ida principal  | 0 Bu      | lltos medida secu | undaria   | 0          |        |                     |
|   | Fecha D               | escripción) |            | Nro.Pedido          | Código Des     | scripción | 1                 |           | Lugar de E | ntrega |                     |

#### Pedido que nos aparece para cargar en el

#### reparto con origen en div 1

| 🇞 Consultar Pedidos                                                                                                    |                |  |  |  |  |  |  |  |  |  |
|----------------------------------------------------------------------------------------------------|----------------|--|--|--|--|--|--|--|--|--|
| 信 년 월 월 중 유 유 음 - 國 - 儒 -                                                                                                    |                |  |  |  |  |  |  |  |  |  |
| Pedidos Detalle Valorizado Detalle No Valorizado Cantidades x Int.Grupo Cantidades Entregadas Revisiones                                                                                                    |                |  |  |  |  |  |  |  |  |  |
| División 1 Division Uno Desde / Hasta 18/09/2020 - 18/09/2020 - Cpbte.                                                                                                    |                |  |  |  |  |  |  |  |  |  |
| Cliente C/Cto.                                                                                                    |                |  |  |  |  |  |  |  |  |  |
| Man Ecom. Pend. Transit. I Fecha Comprobante Número Cód.Cliente                                                                                                    | Razón Social   |  |  |  |  |  |  |  |  |  |
| Image: Second second second | Cliente Prueba |  |  |  |  |  |  |  |  |  |

## Pedido que nos aparece cuando cambiamos

## la división (dentro del botón manualmente)

| 👌 Consultar Pedidos                                                                                      |   |     |       |                     |          |   |            |                 |           |  |             |              |
|----------------------------------------------------------------------------------------------------|---|-----|-------|---------------------|----------|---|------------|-----------------|-----------|--|-------------|--------------|
| 信 堤 ( 全) 私 今 今 今 今 ( ) 合 - 國 - ( ) -                                                                     |   |     |       |                     |          |   |            |                 |           |  |             |              |
| Pedidos Detalle Valorizado Detalle No Valorizado Cantidades x Int.Grupo Cantidades Entregadas Revisiones |   |     |       |                     |          |   |            |                 |           |  |             |              |
| División 2 Division dos Desde / Hasta 🗆 18/09/2020 💌 18/09/2020 💌 Cpbte.                                 |   |     |       |                     |          |   |            |                 |           |  |             |              |
| Cliente C/Cto.                                                                                           |   |     |       |                     |          |   |            |                 |           |  |             |              |
|                                                                                                    |   | Man | Ecom. | Pend.               | Transit. | I | Fecha      | Comprobante     | Número    |  | Cód.Cliente | Razón Social |
| Þ                                                                                                    | • |     |       | <ul><li>✓</li></ul> | •        |   | 18/09/2020 | Pedido de Clte. | 900000001 |  | 000001      | QSA          |

• Luego de cargar los dos pedidos provenientes de distintas divisiones y con clientes

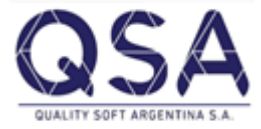

clientes distintos; el reparto quedaría de la siguiente forma

|                                                                                                    | 2 2 2                             |    |                              |                |               |                                     |            |                 |         |                   |            |                |  |
|----------------------------------------------------------------------------------------------------|-----------------------------------|----|------------------------------|----------------|---------------|-------------------------------------|------------|-----------------|---------|-------------------|------------|----------------|--|
| Nuevo O Modificar                                                                                                    | Division Uno                      |    | Comprobante Reparto de Cite. |                | Nro.          |                                     | 0 🔍        | Series Buscar F | Pedidos |                   |            |                |  |
| Fecha         18/09/2020         ▼         Depósito         1         Depo           Beso         Transporte         500000 0000         Kilos         1         1         1         1         1         1         1         1         1         1         1         1         1         1         1         1         1         1         1         1         1         1         1         1         1         1         1         1         1         1         1         1         1         1         1         1         1         1         1         1         1         1         1         1         1         1         1         1         1         1         1         1         1         1         1         1         1         1         1         1         1         1         1         1         1         1         1         1         1         1         1         1         1         1         1         1         1         1         1         1         1         1         1         1         1         1         1         1         1         1         1         1         1         < |                                   |    | 0.0000                       | 0.0000 Volumen |               | sta 0002 Transp<br>ransporte 0.0000 |            | nsportista 2    |         | 0.0000            | % a Re     | epartir 100.00 |  |
| Peso Acumulado 1000.0000 Kilos                                                                                                    |                                   |    | 0.0000                       | Volumen        |               | umulado                             | 0.000      | 00              |         | 0.0000            |            | elección       |  |
| Peso Reparto                                                                                                    | Peso Reparto 50000.0000 Kilos     |    |                              |                | Volumen Re    | eparto                              | 0.000      | 0               |         | 0.0000            | Ma         | anualmente     |  |
| Diferencia Peso                                                                                                    | Diferencia Peso 449000.0000 Kilos |    |                              |                | Diferencia    | /olumen                             | en 0.0000  |                 |         | 0.0000            |            |                |  |
| Permite apilar pallets No Si Ver Pallets Bultos medida principal 0 Bultos medida secundaria 0                                                                                                    |                                   |    |                              |                |               |                                     |            |                 |         |                   |            |                |  |
| Fecha De                                                                                                    | scripción                         |    | Nro.                         | Pedido Cóo     | digo          | Descripció                          | n          |                 |         | Lugar de Entrega  |            |                |  |
| ✓ 18/09/2020 Per                                                                                                    | dido de Clte.                     |    | 100                          | 0000005 001    | (             | Cliente Prue                        | ba         |                 |         |                   |            |                |  |
| ✓ Seleccionar Todos                                                                                                    |                                   |    |                              |                |               |                                     |            |                 |         |                   |            |                |  |
| Marcar Desma                                                                                                    | arcar                             |    |                              |                |               |                                     |            |                 |         |                   |            |                |  |
| Código Interno                                                                                                    | Descripción                       |    |                              | Cant.Pcip      | pal Bonif.Pci | al Bultos                           | Peso       | Volumen         | Med.    | Comprobante       | Nro.Pedido | Fec.Entrega    |  |
| ▶ 🗹 0001                                                                                                    | Articulo de muestr                | ra |                              | 1000.00        | 0.00          | 00 0                                | 10000.0000 | 0.0000 L        | Jnidad  | - Pedido de Clte. | 100000005  | 18/09/2020     |  |
| 0001                                                                                                    | Articulo de muestr                | ra |                              | 4000.00        | 0.00          | 00 0                                | 40000.0000 | 0.0000 l        | Jnidad  | - Pedido de Clte. | 900000001  | 18/09/2020     |  |
| •                                                                                                    |                                   |    |                              |                |               |                                     |            |                 |         |                   |            | Ŀ              |  |
| Stock actual         -3050.0000         0.0000         Cancelar                                                                                                    |                                   |    |                              |                |               |                                     |            |                 |         |                   |            |                |  |

Lo único que restaría es grabar el comprobante para que después el mismo se pueda remitir/facturar en la división 1.

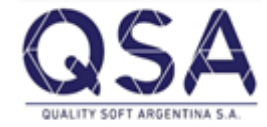

# **ACLARACIÓN IMPORTANTE**

Todos los repartos se van a poder remitir o facturar en la división que fueron generados.

Lo que si permite cambiar de división son los pedidos; los cuales pueden ser generados en una división y después realizarles repartos parciales o totales en otra división.

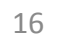